# Faire reconnaître votre smartphone, tablette sous Android

- Objet : Faire communiquer un périphérique android avec votre Debian
- Niveau requis : débutant
- Commentaires :
- Débutant, à savoir : Utiliser GNU/Linux en ligne de commande, tout commence là !. 😀
- Suivi : à-tester
  - Création par <a>PengouinPdt 12/08/2016</a>
  - Testé par trefix le 15/09/2016 : Certains équipement ne sont pas pris reconnu malgré tout
     (Voir le sujet de suivi ci-dessous)
- Commentaires sur le forum : Lien vers le forum concernant ce tuto

# Introduction

Le propos de ce tutoriel est de faire communiquer nos périphériques sous Android (smartphones, et autres tablettes) avec notre station fonctionnant sous Debian (Stable, Sid).

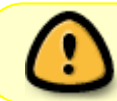

Préférer l'usage des ports USB 2 ... il peut y avoir quelques dysfonctionnements avec les ports USB 3 !

## Périphériques Android testés

- Archos 101 Oxygen : OK Vendorld: 0e79; Productld: 50f8
- Cdisplay : OK Vendorld:201e; ProductId: 4289
- Pipo M8 HD : OK Vendorld: 2207; Productld: 0010
- Teclast X89 Kindow : OK Vendorld: 8087; Productld: 0a5f
- Xiaomi Redmi : OK Vendorld: 2717; Productld: ff48
- Moto E 2015 : OK -Vendorld: 18d1; Productld: 4ee7
- Samsung S6-EDGE : OK -Vendorld: 04e8; Productld: 6860

# Vérification

## Vérification côté périphérique

Il faut commencer en effet par paramétrer votre tablette ou smartphone dans le mode de "Débogage USB" nécessaire !

Allumez votre périphérique, puis allez dans le menu "Paramètres", choisissez le menu "Options pour les développeurs", activez-le, puis cocher le choix "Débogage USB".

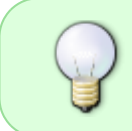

Si le menu "Options pour les développeurs" n'apparaît pas, c'est qu'il n'est pas actif ... pour l'activer, tapotez une dizaine de fois sur la mention "Numéro de modèle", dans le menu "À propos de la tablette" (ou du téléphone), toujours dans les "paramètres".

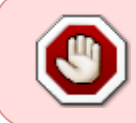

Tant que le mode "Débogage USB" n'est pas actif, ou que vous ne pouvez pas l'activé, pas la peine de continuer ... en effet, sans ce mode actif, le périphérique NE PEUT être reconnu !

## Vérification côté ordi

Connectez le périphérique sur le port USB de votre ordinateur :

lsusb

Pour l'exemple, voici ce que retourne un "Samsung S3", une tablette "Samsung", de modèle "Galaxy Tab" :

Bus 006 Device 004: ID 04e8:6860 Samsung Electronics Co., Ltd GT-I9100 Phone [Galaxy S II], GT-I9300 Phone [Galaxy S III], GT-P7500 [Galaxy Tab 10.1]

Voici ce que retourne une tablette de marque Pipo M8HD :

```
Bus 002 Device 014: ID 2207:0010
```

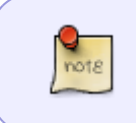

L'information à retenir est celle suivant 'ID' … La première série de 4 chiffres est l'identifiant du fabriquant, nommé idVendor ; la seconde série de 4 chiffres est l'identifiant du produit, nommée idProduct !

La commande suivante permet de s'assurer que le périphérique Android communique bien toutes ses propres informations à votre station Debian :

lsusb -v -d votre\_idVendor:

Pour l'exemple (*dont* l'**idVendor est 2717** - *remplacez par celle correspondant à votre périphérique*) :

lsusb -v -d 2717:

Device: ID 2717:ff40

http://debian-facile.org/

18/05/2024 17:31

| Device Descriptor:   |        |                      |      |      |                    |
|----------------------|--------|----------------------|------|------|--------------------|
| bLength              | 18     |                      |      |      |                    |
| bDescriptorType      | 1      |                      |      |      |                    |
| bcdUSB               | 2.00   |                      |      |      |                    |
| bDeviceClass         | 0      | (Det                 | fine | ed a | t Interface level) |
| bDeviceSubClass      | 0      |                      |      |      |                    |
| bDeviceProtocol      | 0      |                      |      |      |                    |
| bMaxPacketSize0      | 64     |                      |      |      |                    |
| idVendor             | 0x2717 |                      |      |      |                    |
| idProduct            | 0xff40 |                      |      |      |                    |
| bcdDevice            | 2.16   |                      |      |      |                    |
| iManufacturer        | 2      | Med                  | LaTe | k    |                    |
| iProduct             | 3      | MT65xx Android Phone |      |      |                    |
| iSerial              |        | 0123456789ABCDEF     |      |      |                    |
| bNumConfigurations   | 1      |                      |      |      |                    |
| Configuration Descr  | iptor: |                      |      |      |                    |
| bLength              |        | 9                    |      |      |                    |
| bDescriptorType      |        | 2                    |      |      |                    |
| wTotalLength         | 6      | 52                   |      |      |                    |
| bNumInterfaces       |        | 2                    |      |      |                    |
| bConfigurationVal    | .ue    | 1                    |      |      |                    |
| iConfiguration       |        | 0                    |      |      |                    |
| bmAttributes         | 0x0    | c0                   |      |      |                    |
| Self Powered         |        |                      |      |      |                    |
| MaxPower             | 50     | 90mA                 |      |      |                    |
| Interface Descrip    | otor:  |                      |      |      |                    |
| bLength              |        | 9                    |      |      |                    |
| bDescriptorType      |        | 4                    |      |      |                    |
| bInterfaceNumber     |        | 0                    |      |      |                    |
| bAlternateSetting    |        | 0                    |      |      |                    |
| bNumEndpoints        |        | 3                    |      |      |                    |
| bInterfaceClass      |        | 255                  | Ven  | dor  | Specific Class     |
| bInterfaceSubCl      | ass    | 255                  | Ven  | dor  | Specific Subclass  |
| bInterfaceProto      | col    | 0                    |      |      |                    |
| iInterface 5 MTP     |        |                      |      |      |                    |
| Endpoint Descriptor: |        |                      |      |      |                    |
| bLength              |        |                      | 7    |      |                    |
| bDescriptorTy        | ′ре    |                      | 5    |      |                    |
| bEndpointAddr        | ess    | 0x8                  | 31   | EΡ   | 1 IN               |
| bmAttributes         |        |                      | 2    |      |                    |
| Transfer Ty          | ′ре    |                      |      | Bul  | k                  |
| Synch Type           |        |                      |      | Non  | e                  |
| Usage Type           |        |                      |      | Dat  | а                  |
| wMaxPacketSiz        | e (    | 9x020                | 90   | 1x   | 512 bytes          |
| bInterval            |        |                      | 0    |      |                    |
| Endpoint Descri      | ptor:  |                      |      |      |                    |
| bLength              |        |                      | 7    |      |                    |
| bDescriptorType      |        | 5                    |      |      |                    |
| bEndpointAddress     |        | 0x01                 |      | EP   | 1 OUT              |
| bmAttributes         |        |                      | 2    |      |                    |
| Transfer Type        |        |                      |      | Bul  | k                  |

Last update: 10/03/2018 14:02

| Synch Type                  |           | None                   |
|-----------------------------|-----------|------------------------|
| Usage Type                  |           | Data                   |
| wMaxPacketSize              | 0x0200    | 1x 512 bytes           |
| bInterval                   | 0         |                        |
| Endpoint Descriptor:        |           |                        |
| bLength                     | 7         |                        |
| bDescriptorType             | 5         |                        |
| bEndpointAddress            | 0x82      | EP 2 IN                |
| bmAttributes                | 3         |                        |
| Transfer Type               |           | Interrupt              |
| Synch Type                  |           | None                   |
| Usage Type                  |           | Data                   |
| wMaxPacketSize              | 0x001c    | 1x 28 bytes            |
| bInterval                   | 6         |                        |
| Interface Descriptor:       | -         |                        |
| bLength                     | 9         |                        |
| bDescriptorType             | 4         |                        |
| bInterfaceNumber            | 1         |                        |
| bAlternateSetting           | 0         |                        |
| bNumEndpoints               | 2         |                        |
| bInterfaceClass             | 255 Vei   | ndor Specific Class    |
| bInterfaceSubClass          | 67        |                        |
| bInterfaceProtocol          | 1         |                        |
| iInterface                  | 0         |                        |
| Endpoint Descriptor:        | ·         |                        |
| bl ength                    | 7         |                        |
| bDescriptorType             | ,<br>5    |                        |
| bEndpointAddress            | 0x83      | FP 3 TN                |
| bmAttributes                | 2         |                        |
| Transfer Type               | -         | Bulk                   |
| Synch Type                  |           | None                   |
| Usage Type                  |           | Data                   |
| wMaxPacketSize              | 0x0200    | 1x 512 bytes           |
| bInterval                   | 0         |                        |
| Endpoint Descriptor:        | Ū         |                        |
| bl ength                    | 7         |                        |
| bDescriptorType             | 5         |                        |
| bEndpointAddress            | 0x02      | FP 2 OUT               |
| bmAttributes                | 2         |                        |
| Transfer Type               | -         | Bulk                   |
| Synch Type                  |           | None                   |
|                             |           | Data                   |
| wMaxPacketSize              | 0x0200    | 1x 512 hytes           |
| hInterval                   | 0,0200    | 1/ 512 bytes           |
| Device Qualifier (for other | r device  | speed):                |
| blength 10                  | )         | speed).                |
| bDescriptorType             | 5         |                        |
| bcdIISB 2 00                | )         |                        |
| bDeviceClass (              | ) (Define | ed at Interface level) |
| bDeviceSubClass (           | )         |                        |
|                             |           |                        |

bDeviceProtocol 0 bMaxPacketSize0 64 bNumConfigurations 1 Device Status: 0x0001 Self Powered

Un autre moyen de confirmer la prise en charge du périphérique Android, juste après l'avoir connecté au port USB, est de taper la commande suivante :

dmesg | grep -i "usb .\* idVendor" | tail -1 | sed 's/\[ /\[/g'

[279059.769436] usb 1-2: New USB device found, idVendor=2717, idProduct=ff40

ou pour ceux qui ont **systemd** :

```
journalctl -k | grep -i "usb .* idVendor" | tail -1 | sed 's/\[ /\[/g'
```

```
août 14 10:42:57 ptb-zou kernel: usb 1-2: New USB device found,
idVendor=2717, idProduct=ff40
```

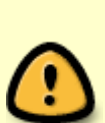

Ce qui est nécessaire à retenir comme informations sont l'identifiant du fabriquant "idVendor", et l'identifiant du périphérique nommé "idProduct" ... elles nous serviront dans la phase de configuration !

Dans le cas de ce périphérique connecté, c'est idVendor=2717 et idProduct=ff40

## Installation

Commençons par l'installation des binaires nécessaires, dans votre ordinateur Debian :

```
apt install android-tools-adb
```

## Configuration

### Modifications de fichiers

Deux fichiers à modifier/créer sont nécessaires, dans Debian :

1/ le premier est un fichier système udev qui s'occupe de la gestion usb :

nano /etc/udev/rules.d/51-android.rules

Il faut modifier la valeur de la variable ATTR{idVendor} par l'identifiant du fabriquant trouvé dans le contexte précédent de la vérification !

Pour continuer notre exemple avec le dernier appareil testé (idVendor=2717 et idProduct=ff40) il faudrait donc remplir ce fichier ainsi:

SUBSYSTEM=="usb", ATTR{idVendor}=="2717", MODE="0666", GROUP="plugdev"

2/ le deuxième fichier qui est intéressant à créer ou à modifier s'il existe déjà, est le fichier personnel suivant :

nano ~/.android/adb\_usb.ini

Il faut y ajouter l'information de l'identifiant du fabriquant, un '0x' suivi de idVendor.

Toujours avec notre exemple, il faudrait donc écrire :

0x2717

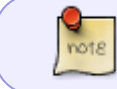

Si vous avez plusieurs périphériques Android, écrivez chacune des informations relatives à ces équipements ligne par ligne ... dans chacun de ces deux fichiers !

#### **Gestion utilisateur**

Vérifier que votre utilisateur linux soit bien dans le groupe "plugdev" !

getent group plugdev

Vous devez avoir pour retour l'équivalent de ceci :

plugdev:x:46:votre\_user\_name

Si ce n'est pas le cas, que votre identifiant linux n'apparaisse pas, il va nous falloir l'ajouter au groupe en question :

usermod -G plugdev votre\_user\_name

#### **Redémarrer le système udev**

Maintenant que les fichiers sont modifiés, il est nécessaire de redémarrer le sous-système udev pour permettre la gestion correcte du périphérique :

service udev restart

## Utilisation

Maintenant que votre périphérique Android est non seulement connecté en USB, reconnu puis correctement pris en charge par votre station Debian, il suffit d'utiliser l'outil adb ainsi :

adb devices

Pour l'exemple, vous devriez avoir le retour d'information suivant :

List of devices attached WAWJM5UMUW device

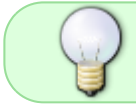

Pour obtenir l'aide relative à l'outil adb, il suffit de taper dans votre terminal, la commande portant son nom : adb ... qui vous restituera les informations en anglais

#### **Copier fichiers vers/depuis**

#### Copier vers le périphérique

adb push -p /repertoire\_local\_machine/fichier
/repertoire\_peripherique\_android

#### Copier depuis le périphérique

```
adb pull -a -p /repertoire_peripherique_android/fichier
/repertoire_local_machine
```

L'option - a copie les informations telle que le temps, et le mode du fichier.

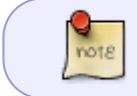

Si le répertoire local de la machine n'est pas spécifié, le fichier depuis android sera copié dans le répertoire d'où est exécutée la commande adb.

#### Sauvegarde

La commande principale est :

adb backup -f nom\_fichier\_sauvegarde.ab

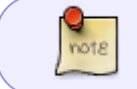

Si l'option - f n'est pas spécifiée, le fichier backup.ab sera créé dans le répertoire courant où est exécutée la commande de sauvegarde...

```
Last update:
10/03/2018 14:02 doc:materiel:reconnaitre-peripherique-android http://debian-facile.org/doc:materiel:reconnaitre-peripherique-android
```

#### Sauvegarder tout

```
adb backup -f nom_fichier_sauvegarde.ab -all
```

Cette commande implique la sauvegarde de toutes les applications installées, dont les applications systèmes.

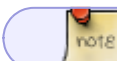

Cette option intègre l'option - system - pas besoin de la spécifier !

#### Sauvegarde juste les applications

adb backup -f nom\_fichier\_sauvegarde.ab -apk -obb

Cette commande sauvegarde les fichiers apk des applications installées.

- L'option par défaut est -noapk qui signifie que les fichiers apk ne seront pas sauvegardés !
  - L'option obb implique la sauvegarde des fichiers relatifs aux applications installées, tels que fichiers de sauvegarde, de config, etc ... - par défaut, c'est l'option - noobb qui est active !

adb backup -f nom\_fichier\_sauvegarde.ab package1 package2 package\_n

Sauvegarde juste les applications dont les noms sont concernés !

#### Sauvegarde SD Carte

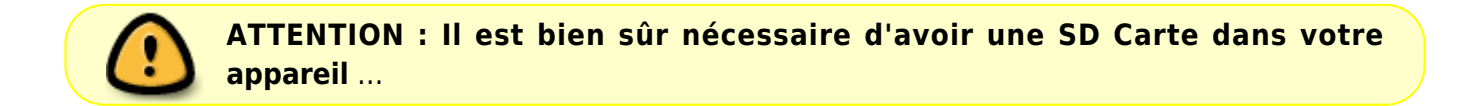

adb backup -f nom\_fichier\_sauvegarde.ab -shared

Sauvegarde le contenu de la SD Carte, ainsi que de tout répertoire de stockage partagé.

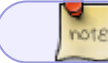

Par défaut, c'est l'option - noshared qui est active et implique la non sauvegarde !

9/12

#### Sauvegarde Système

adb backup -f nom\_fichier\_sauvegarde.ab -system

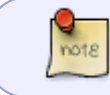

Par défaut, c'est l'option -system qui est activée, ce qui a pour effet d'inclure les applications systèmes !

#### Sauvegarde Pertinente

Le moyen pertinent de sauvegarder tout correctement, sans s'occuper du contenu de la SD Carte, est :

```
adb backup -f nom_fichier_sauvegarde.ab -apk -obb -all
```

#### Sauvegarde des partitions

L'outil adb peut servir à sauvegarder indirectement les partitions de votre tablette ...

Pour cela, il faut télécharger l'outil rkdump !

Puis l'installer ainsi :

adb push rkdump /data/

adb shell chmod 0755 /data/rkdump

Pour l'utiliser l'outil rkdump, veuillez lire son tutoriel ...

#### Restauration

adb restore nom\_fichier\_sauvegarde.ab

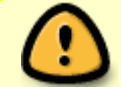

Attention : Tout ce qui concerne le contenu du fichier de sauvegarde sera restauré !

#### **Erreurs connues**

#### error while loading shared libraries: libncurses.so.5

Si vous fonctionnez avec une distribution GNU/Linux 64 bits, c'est qu'il vous manque les librairies pour

l'architecture 32 bits !

#### 'adb devices' : rien n'est affiché

Si rien n'est reconnu, et donc qu'aucun device n'apparaît, c'est que vous avez peut-être mal renseigné le fichier /etc/udev/rules.d/51-android.rules et/ou n'avez pas redémarrez le système udev !

Si malgré tout, vous êtes absolument sûr d'avoir bien rempli le fichier en question, et d'avoir redémarré udev, il peut être intéressant d'effectuer la manipulation suivante, vérifiez aussi que vous avez configuré le fichier personnel ~/.android/adb\_usb.ini

Si c'est le cas, redémarrer le serveur adb :

adb kill-server

adb devices

#### 'adb devices' : offline

Lorsque je tape adb devices, le périphérique est reconnu mais affiché offline.

adb devices

List of devices attached WAWJM5UMUW offline

Il vous faudra alors :

- 1. désactivez l'option "Débogage USB"...
- 2. déconnectez/reconnectez votre tablette à l'ordinateur, en débranchant/rebranchant le câble USB.
- 3. activez à nouveau l'option "Débogage USB"

À ce moment-là, essayez à nouveau la commande adb devices ; vous devriez voir apparaître votre périphérique ... correctement !

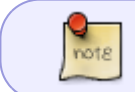

Après l'activation "débogage usb", il est possible que le smartphone vous demande d'accepter le pc sur lequel est connecté le smartphone... validez, cela fonctionnera :)

#### 'adb devices' : unauthorized

Lorsque je tape adb devices, le périphérique est reconnu mais affiché unauthorized.

11/12

adb devices

```
* daemon not running. starting it now on port 5037 *
* daemon started successfully *
List of devices attached
CQ7SFQMR95LBHQVW unauthorized
```

Regardez votre téléphone, une fenêtre vous demande, normalement, d'autoriser l'association entre le téléphone et votre ordinateur. Accordez !

Puis relancez la commande adb devices.

#### 'adb devices' : ?????????? no permissions

Lorsque je tape adb devices, le périphérique n'est pas reconnu et il est affiché **????????? no permissions**.

adb devices

```
List of devices attached 
?????????? no permissions
```

Il vous faut tuer le serveur, le redémarrer avec des droits administrateur ensuite le périphérique apparaîtra !

adb kill-server

adb start-server

daemon not running. starting it now on port 5037 daemon started successfully

adb devices

List of devices attached WAWJM5UMUW device

## **Autres documentations**

Voilà ce tutoriel est terminé ... il ne traite pas de l'usage plus complet des outils 'adb', 'fastboot' ...

Au besoin, peut-être pourriez vous lire ces autres tutoriels :

- dump-android.
- pour KDE : kdeconnect, connecter-vos-peripheriques-mtp ...

From: http://debian-facile.org/ - **Documentation - Wiki** 

Permanent link: http://debian-facile.org/doc:materiel:reconnaitre-peripherique-android

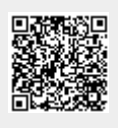

Last update: 10/03/2018 14:02